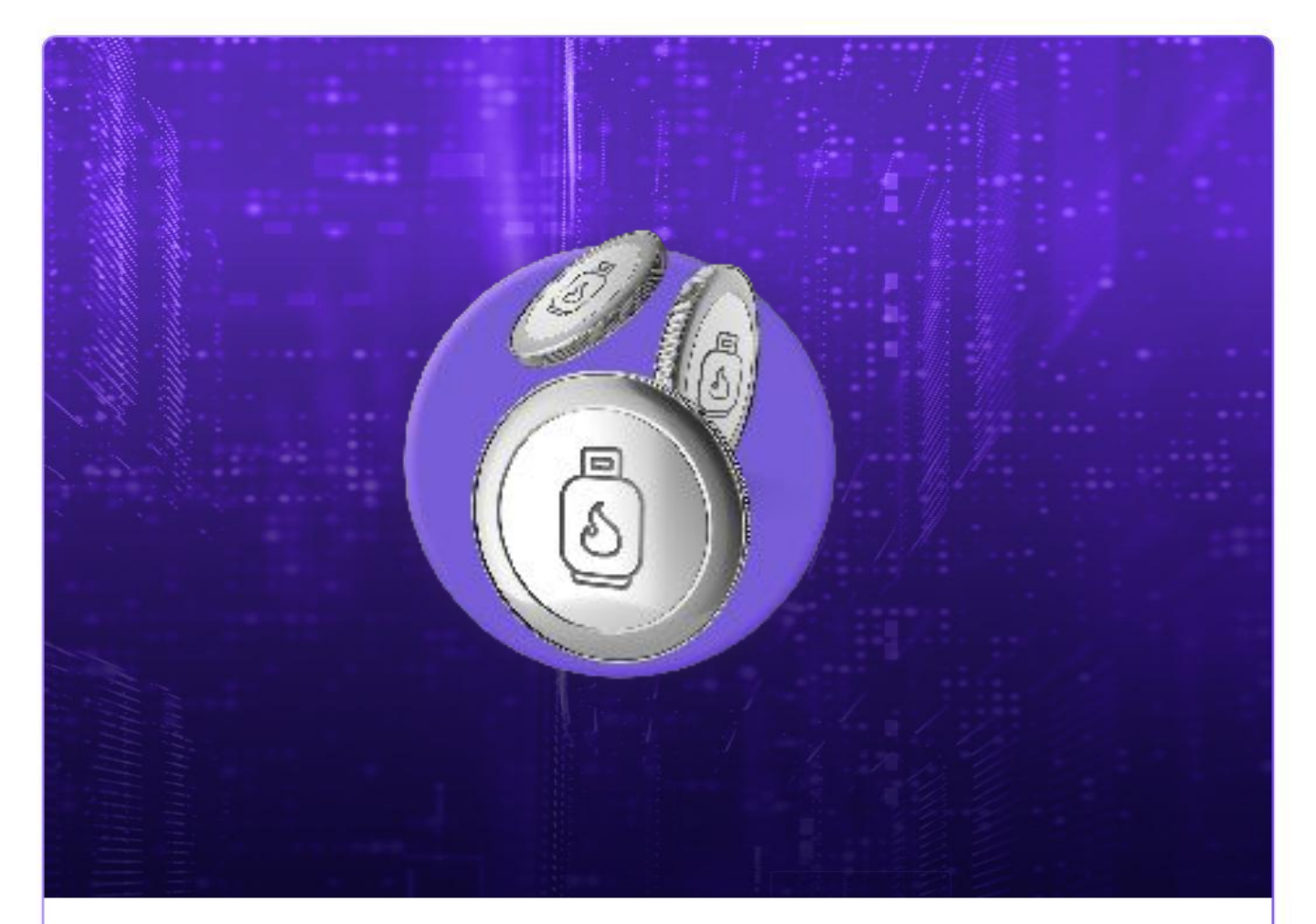

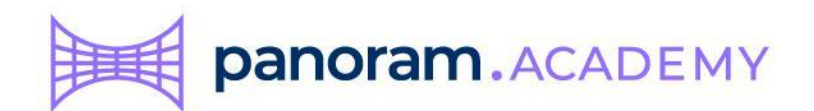

# Comprar Gas para las transacciones

Contenido

¿Qué es el Gas?

Swap for Gas

Estatus de la transacción

panoram.academy

3

3

4

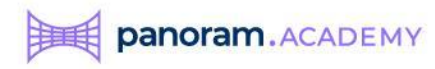

### ¿Qué es el Gas?

El Gas es esa pequeña suma que se cobra cada vez que realizas una transacción en la red de Polygon y sucede en la moneda nativa de la red de Poygon llamada Matic.

La forma en como vamos a comprar Matic para pagar el Gas es haiendo un "swap" de la moneda USDT que tenemos en Metamask.

Navega a esta dirección: <u>https://wallet.polygon.technology/login?redirectTo=%2Fpolygon%2Fgas-</u> <u>swap</u>

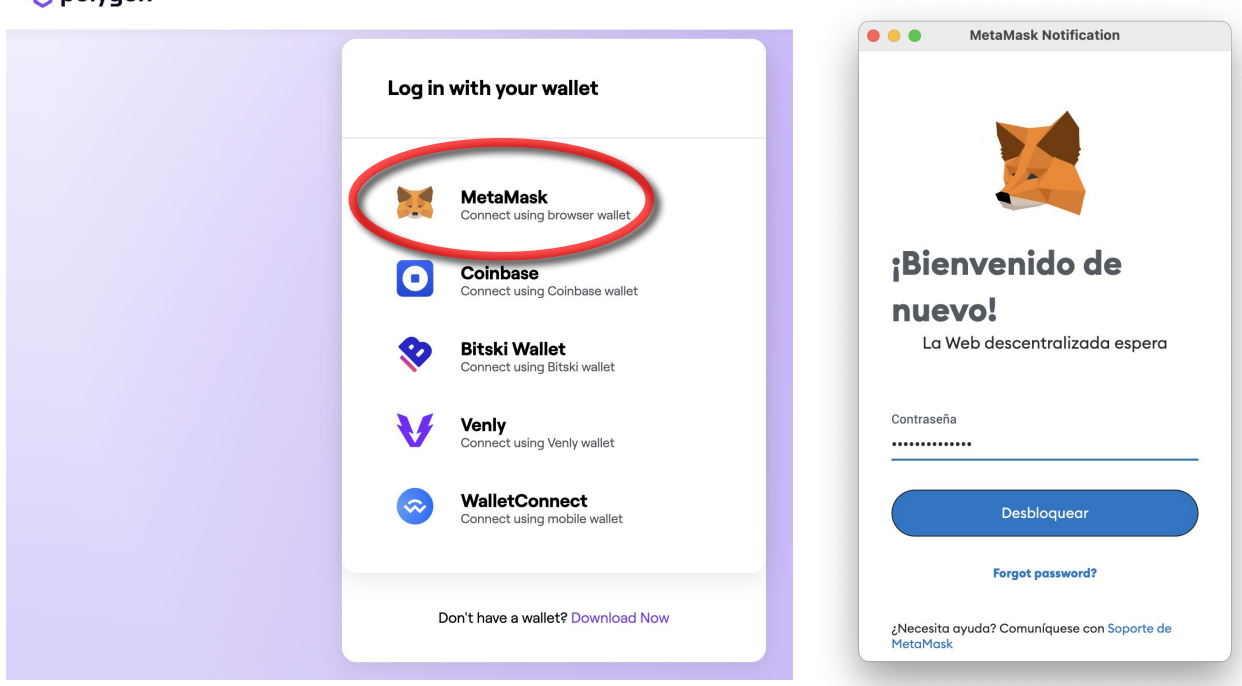

Da clic en Metamask y en la ventana emergente ingresa tu Constraseña

#### 🛇 polygon

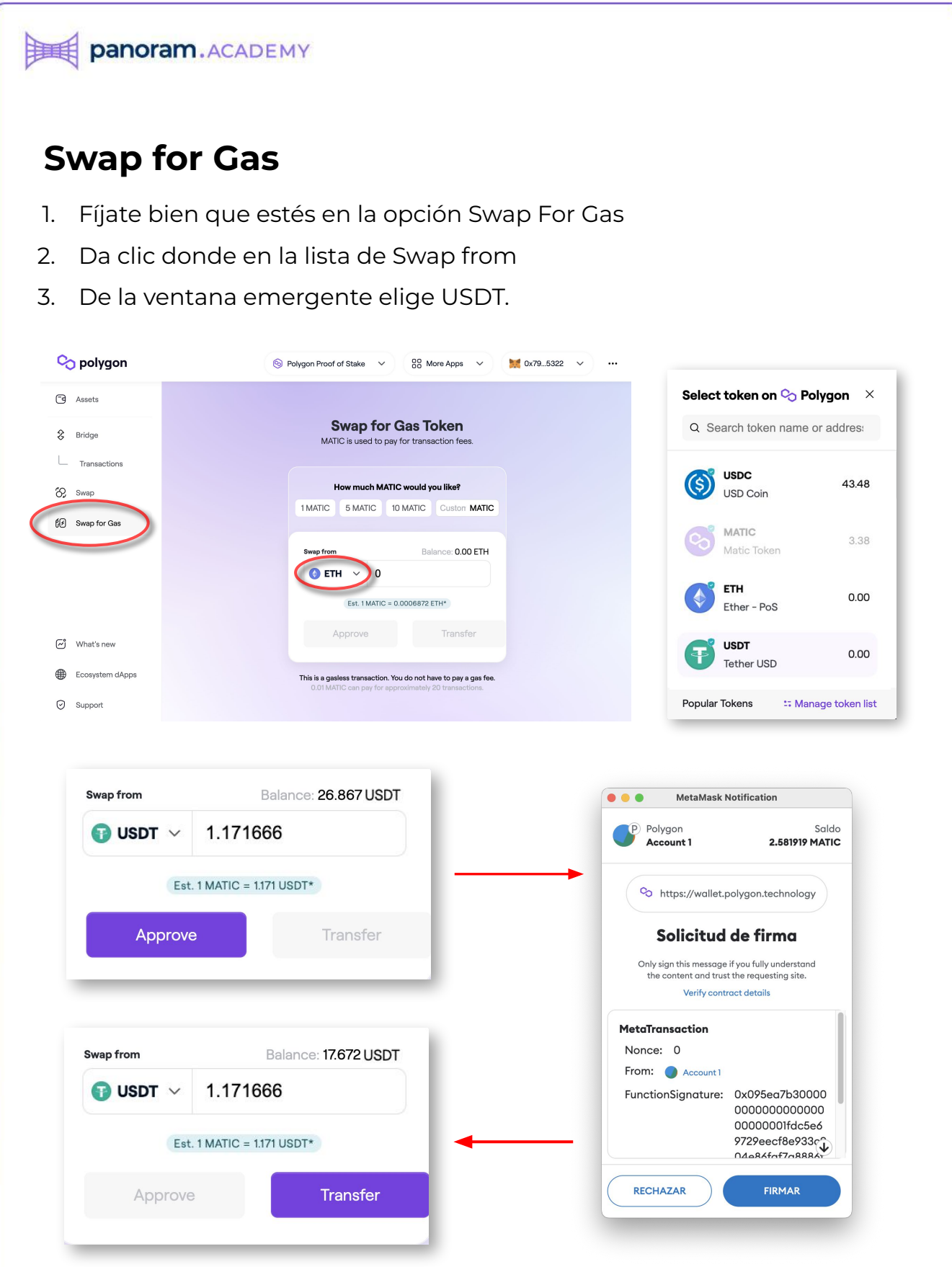

Da clic en Approve, firma en Metamask y Da clic en Transfer

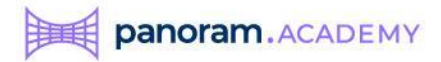

#### Estatus de la transacción

- 1. Tu transacción será procesada
- 2. Una vez procesada deberás firmar en la ventana de Metamask
- 3. Y con eso quedará completa tu transacción

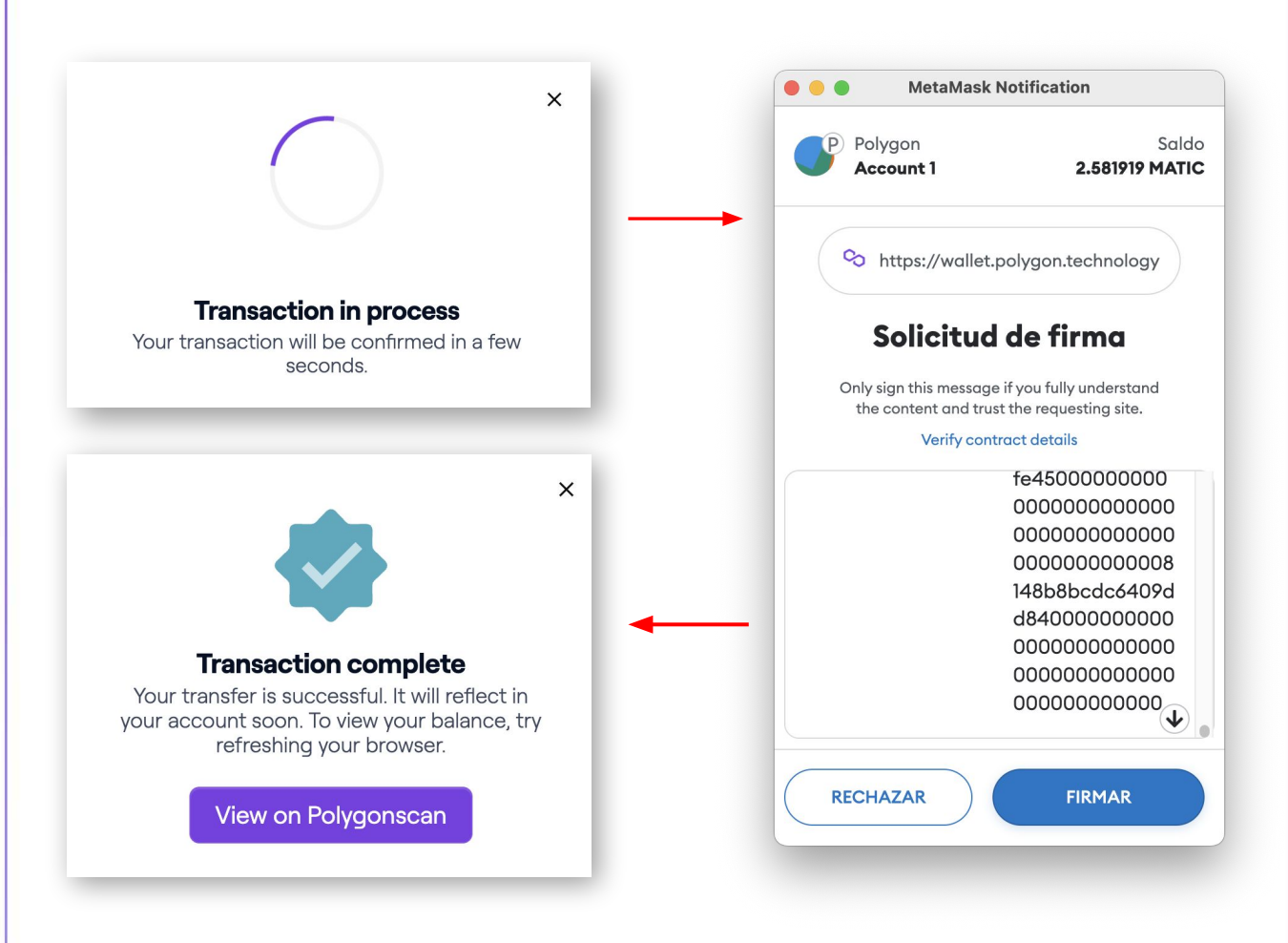

Verifica tu saldo de Matic en Metamask

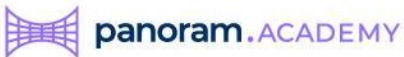

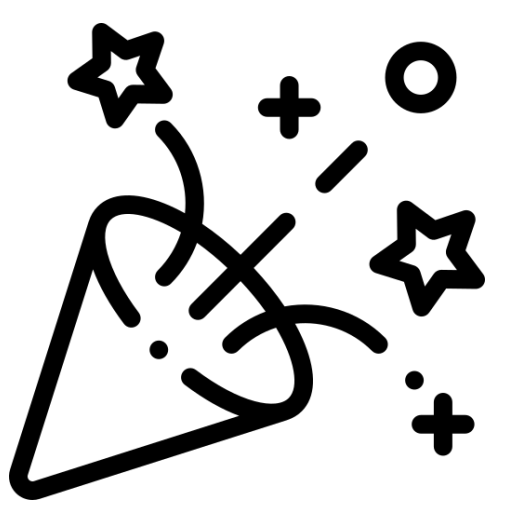

## ¡Felicidades!

# Ya tienes MATIC para pagar el Gas de las

transacciones.

### Está muy cerca de comprar tu primer fracción

#### de una propiedad